## HƯỚNG DẫN CMHS ĐĂNG KÝ THÔNG TIN TUYỀN SINH TRỰC TUYẾN ĐỘT 2 QUA CỔNG TUYỀN SINH SỞ GD&ĐT TP HỒ CHÍ MINH PGD&ĐT QUẬN 7

(Dành cho học sinh mới chuyển về Quận 7, chưa có thông tin trường cuối cấp tại TP HCM)

Bước 1: Mở trình duyệt web Microsoft Edge (hoặc Firefox, Chrome, Safari).

Bước 2: Truy cập vào địa chỉ: https://tuyensinhdaucap.hcm.edu.vn/

Bước 3: Tại màn hình trang chủ, CMHS tích chọn ĐĂNG KÝ ĐỘT 2

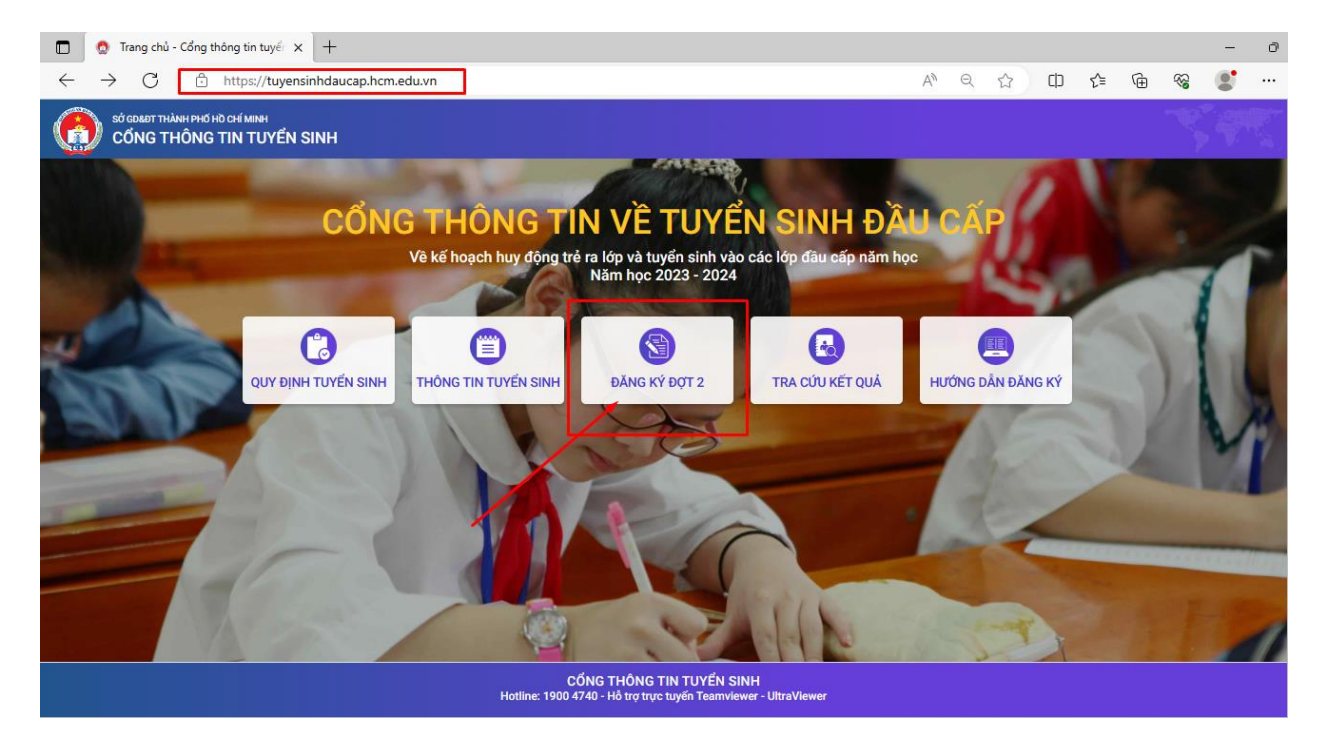

Bước 4: Chọn Phòng GDDT Quận Q7 → Chọn Đăng ký đợt 2

| C 🗈                      | https://tuyensinhdaucap.hcm.edu.vn/danh-                                                                                                    | ach-phong-tuyen-sinh-giai-doan-2 |                        | A                       | Q ☆              | () (2              | ÛÐ (  | R 💽            |
|--------------------------|----------------------------------------------------------------------------------------------------|----------------------------------|------------------------|-------------------------|------------------|--------------------|-------|----------------|
| SỞ GD&ĐT THÀI<br>CỔNG TH | NH PHỐ HỜ CHÍ MINH<br>HÔNG TIN TUYỂN SINH                                                                                                    |                                  | Quy định tuyển<br>sinh | Thông tin tuyển<br>sinh | Đăng ký đợt<br>2 | Tra cứu kết<br>quả | Hướng | dẫn đăng<br>ký |
|                          | Station of the local division of the local division of the local d |                                  |                        |                         | 1                |                    | 1     |                |
|                          | ĐĂNG KÝ TUYỂN SINH MẦM NON VÀ LỚP 1, LỚP                                                                                                    | 6 NĂM HỌC 2023 - 2024            |                        |                         |                  |                    |       |                |
|                          |                                                                                                    | Phòng GDĐT quận 1                |                        |                         | Đăng ký          | r đợt 2            |       | 1              |
|                          |                                                                                                    | Phòng GDĐT quận 3                |                        |                         | Phòng chưa mở    | đăng ký đợt 2      |       | 1              |
| 1                        |                                                                                                    | Phòng GDĐT quận 4                |                        |                         | Phòng chưa mở    | đăng ký đợt 2      |       | 11             |
| N/T                      |                                                                                                    | Phòng GDĐT quận 5                |                        |                         | Phòng chưa mở    | đăng ký đợt 2      |       | V              |
| and the second           |                                                                                                    | Phòng GDĐT quận 6                |                        |                         | Phòng chưa mở    | đăng ký đợt 2      |       | WE             |
|                          |                                                                                                    | Phòng GDĐT quận 7                |                        |                         | Đăng ký          | i đợt 2            |       |                |
|                          |                                                                                                    | Phòng GDĐT quận 8                |                        |                         | Phòng chưa mở    | đăng ký đợt 2      |       |                |
|                          |                                                                                                    | Phòng GDĐT quận 10               |                        |                         | Phòng chưa mở    | đăng ký đợt 2      |       |                |

Bước 5: Chỉ chọn kỳ tuyển sinh lớp 1 hoặc lớp 6 tương ứng → Chọn Xác nhận thông tin

| NG TH | ÔNG TIN TUYỂN SI                                                                                       | NH                                                                                                    | Quy định tuyến<br>sinh                             | Thông tin tuyến<br><mark>sinh</mark>                           | Đăng ký đợt<br>2                      | Tra cứu kết<br>quả          | Hướng dẫn đă<br>ký |
|-------|----------------------------------------------------------------------------------------------------|----------------------------------------------------------------------------------------------------|----------------------------------------------------|----------------------------------------------------------------|---------------------------------------|-----------------------------|--------------------|
| -     |                                                                                                    |                                                                                                    | TW.                                                |                                                                | 1                                     |                             |                    |
|       | ĐĂNG KÝ TUYĔN SINH MÌ<br>Mầm non                                                                       | ÄM NON VÀ LỚP 1, LỚP 6 NĂM HỌC 2023 - 2024           Tuyến sinh đầu cấp - Mầm non nằm học 2023 - 2024(Đợt 2           Từ ngày 20/07/2023 đến 06/08/2023 | 2)                                                 |                                                                | Xác nhận t                            | hông tin                    | 1                  |
|       | Lớp 1                                                                                                  | Tuyển sinh đầu cấp - khối lớp 1 nằm học 2023 - 2024 (Đợt<br>Từ ngày 20/07/2023 đến 06/08/2023                                                           | 2)                                                 |                                                                | Xác nhận t                            | hông tin                    |                    |
|       | Lớp 6 Tuyến sinh đầu cấp - khối lớp 6 năm học 2023 - 2024(Đợt 2) Xác nhận thông tin Xác nhận thông tin |                                                                                                    |                                                    |                                                                |                                       |                             |                    |
|       | <i>Lưu ý</i> : Cha mẹ học<br>các t                                                                     | sinh có nhu cầu tuyến sinh vào những trường: Tiểu học Thực hành t<br>rường ngoài công lập thì cần liên hệ trực tiếp tại các trường này đế               | Sài Gòn; Trung học Thực<br>được hướng dẫn vì trười | : <mark>hành Sài Gòn; Tiếu h</mark> ạ<br>ng thực hiện kế hoạch | pc - THCS - THPT<br>tuyển sinh riêng. | Nam Sài Gòn <mark>và</mark> |                    |

Tại màn hình CMHS chọn [Không có tài khoản]

| NG THÀNH PHÒ HÓ CHÌ MINH<br>NG THÔNG TIN TUYỂN SINH |                                           | Quy định tuyển<br>sinh            | Thông tin tuyển<br>sinh | Kiểm tra thông<br>tin | Tra cứu kết<br>quả | Hướng dẫn đăng<br>ký |  |  |
|-----------------------------------------------------|-------------------------------------------|-----------------------------------|-------------------------|-----------------------|--------------------|----------------------|--|--|
|                                                     | PHŲ HUYNH NHẬF<br>* Số định danh công dân | P THÔNG <mark>TI</mark> N TRA CỨU |                         |                       |                    |                      |  |  |
|                                                     | Nhập số định danh công dân (VD: 5686      |                                   |                         |                       |                    |                      |  |  |
|                                                     | • Mật khẩu                                |                                   |                         |                       |                    |                      |  |  |
|                                                     | Nhập mật khẩu là ngày sinh của học si     | nh vd:01012017 hoặc 112017        |                         |                       |                    |                      |  |  |
|                                                     | * Mã bảo vệ                               |                                   |                         |                       |                    |                      |  |  |
|                                                     | MÃ BÁO VÊ                                 | 71                                | <2 C                    |                       |                    |                      |  |  |

Bước 6: CMHS điền đầy đủ thông tin trên form đăng ký hồ sơ. Lưu ý: các trường thông tin có \* đỏ là bắt buộc phải điền đầy đủ.

| SỞ GD&ĐT THÀNH PHỐ HỜ CHÍ MINH<br>CỔNG THÔNG TIN TUYỂN SINH                                     |                                                     |       | Quy định tuyển<br>sinh                                            | Thông tin tuyển<br>sinh | Kiểm tra thông<br>tin                                     | Tra cứu kết<br>quả | Hướng dẫ<br>ký |
|-------------------------------------------------------------------------------------------------|-----------------------------------------------------|-------|-------------------------------------------------------------------|-------------------------|-----------------------------------------------------------|--------------------|----------------|
| PHIẾU THÔNG TIN HỌC SIN                                                                         | H LỚP 1                                             |       |                                                                   |                         | Xác nhận thông ti                                         | in Về trang ch     | ů              |
| THÔNG TIN HỌC SINH                                                                              |                                                     |       |                                                                   |                         |                                                           |                    |                |
| Họ tên *<br>NGUYÊN VÂN A<br>Thông tin nơi sinh *<br>TIÊN GIANG<br>Số định danh cá nhân (do Công | Tồn giáo<br>Chọn<br>An phường/xã cấp) *             | · · · | Ngày sinh *<br>25/07/2017<br>Dân tộc *<br>Kinh<br>Số điện thoại * | Gi<br>Di<br>Er          | ới tính *<br>Iam<br>in tộc (Ghi theo giấy<br>Kinh<br>nail | ∙<br>khai sinh)    |                |
| THÔNG TIN CƯ TRỦ<br>Nơi thường trú<br>Tinh/ TP *                                                | Quận/ Huyện                                         |       | Phường/ Xã                                                        | ĸ                       | nu phố                                                    |                    | -              |
| Tỉnh Tiền Giang<br>Tổ                                                                           | <ul> <li>Thành phố Mỹ Tho</li> <li>Đường</li> </ul> | *     | Chọn<br>Số nhà                                                    | •                       | Chọn                                                      | Ŧ                  |                |
| Chọn                                                                                            | *                                                   |       |                                                                   |                         |                                                           |                    |                |

Sau khi điền đầy đủ thông tin CMHS chọn Tôi xin cam kết khai báo đúng thông tin  $\rightarrow$  Nhập mã bảo vệ  $\rightarrow$  Tích nút Xác nhận thông tin

| IẾU THÔNG TIN HỌC SINH LỚP 1           |                      |                    | Xác nhận thông tin Về trang ch |
|----------------------------------------|----------------------|--------------------|--------------------------------|
| Nơi công tác                           |                      |                    | Số điện thoại                  |
| Thông tin mẹ                           |                      |                    |                                |
| Họ tên mẹ *                            |                      | Năm sinh *         | Nghề nghiệp                    |
| Nơi công tác                           |                      |                    | Số điện thoại                  |
| Thông tin người giám hộ                |                      |                    |                                |
| Họ tên người trực tiếp giám hộ         |                      | Năm sinh           | Điện thoại                     |
| Nghề nghiệp                            | Quan hệ với học sinh | Nơi công tác       | Noi cư ngụ                     |
| THÔNG TIN TUYẾN SINH                   |                      |                    |                                |
| Đăng kí tuyển sinh vào phòng GD&DT *   |                      | Trường nguyện vọng |                                |
| Phòng GDĐT Quận 7 - (Nộp theo nơi ở hi | iện tại)             | Chọn               | •                              |
| Tôi xin cam kết khai báo đúng thông    | tin.                 |                    |                                |
|                                        |                      |                    |                                |

Màn hình hiển thị phiếu thông tin đăng ký PHHS chọn [Gửi đăng ký] để hoàn tất đăng ký hồ sơ.

| Ĵ  | https:/ | //tuyensinhdaucap.hcm.edu.vn/dang-ky-thong-tin-hoc-sinh/174                                                                |                                                            | A         | Q       | ☆          |      | ≲≞ | Ē |
|----|---------|----------------------------------------------------------------------------------------------------|------------------------------------------------------------|-----------|---------|------------|------|----|---|
|    |         |                                                                                                    | _                                                          |           |         |            | _    |    |   |
|    |         | 🔀 XÁC NHẬN LẠI THÔNG TIN                                                                                                   |                                                            |           |         |            | ×    |    |   |
|    |         | THÔNG                                                                                                    | TIN ĐĂNG KÝ                                                |           |         |            |      |    |   |
|    |         | 1. Họ tên học sinh: NGUYÊN VĂN A                                                                                           |                                                            |           |         |            |      |    |   |
|    |         | Ngày sinh: 25/07/2017                                                                                                    | Giới tính: Nam                                             |           |         |            |      |    |   |
|    |         | Số định danh cá nhân (do Công An phường/xã cấp): 111111111111                                                              | Dân tốc: Kinh                                              |           |         |            |      |    |   |
|    |         | Noi sinh (Tỉnh/Thành phō): Tiền giang                                                                                      | Tôn giáo:                                                  |           |         |            |      |    |   |
|    |         | Nơi cự trú: Tỉnh (Thành phố): Tỉnh Tiền Giang                                                                              | Huyên (Quân): Thành phố Mỹ Tho                             |           |         |            |      |    |   |
|    |         | Xā (Phường/Thị trấn):                                                                                                    | Thôn (Tổ):                                                 |           |         |            |      |    |   |
|    |         | Xóm (Khu phố):                                                                                                    | Đường:                                                     |           |         |            |      |    |   |
|    |         | Số nhà:                                                                                                    |                                                            |           |         |            |      |    |   |
|    |         | Nơi ở hiện tại: Tỉnh (Thành phố): Thành phố Hồ Chí Minh                                                                    | Huyện (Quận): Quận 7                                       |           |         |            |      |    |   |
|    |         | Xã (Phường/Thị trấn): Phường Tân Thuận Đông                                                                                | Thôn (Tổ): <b>Tổ 1</b>                                     |           |         |            |      |    |   |
|    |         | Xóm (Khu phō): Khu phố 1                                                                                                   | Đường:                                                     |           |         |            |      |    |   |
|    |         | Số nhà:                                                                                                    |                                                            |           |         |            |      |    |   |
|    |         | 2. Năm học 2022-2023 là học sinh:                                                                                          |                                                            |           |         |            |      |    |   |
|    |         | <ol> <li>Phòng đăng ký tuyến sinh: Phòng GDĐT Quận 7 - (Nộp theo nơi ở hiện tại)</li> </ol>                                | Trường nguyện vọng:                                        |           |         |            |      |    |   |
|    |         | 4. Họ tên cha:                                                                                                    | Näm sinh:                                                  |           |         |            |      |    |   |
|    |         | Số điện thoại:                                                                                                    | Nghê nghiệp:                                               |           |         |            |      |    |   |
|    |         | Noi công tác:                                                                                                    |                                                            |           |         |            |      |    |   |
|    |         | 5. Họ tên mẹ: Nguyễn Thị B                                                                                                 | Näm sinh: 1988                                             |           |         |            |      |    |   |
|    |         | Số điện thoại:                                                                                                    | Nghề nghiệp:                                               |           |         |            |      |    |   |
|    |         | Nơi công tác:                                                                                                    |                                                            |           |         |            |      |    |   |
|    |         | <ol><li>Họ tên người giảm hộ (nêu cỏ):</li></ol>                                                                           | Năm sinh:                                                  |           |         |            |      |    |   |
|    |         | Số điện thoại:                                                                                                    | Nghê nghiệp:                                               |           |         |            |      |    |   |
|    |         | Quan hệ với học sinh:                                                                                                    | Noi công tác:                                              |           |         |            |      |    |   |
|    |         | Noi cự ngụ:                                                                                                    |                                                            |           |         |            |      |    |   |
|    |         | <ol> <li>Ket qua cac nam trước: Can bộ tuyên sinh nhà trưởng sẽ cập nhật khi hộp hỏ sở nhập l<br/>nhậc sửa kiệ.</li> </ol> | nọc.                                                       |           |         |            |      |    |   |
|    |         | 8. Thong tin lien nę:                                                                                                    | <b>F</b>                                                   |           |         |            |      |    |   |
|    |         | Điện thoại. 090000000                                                                                                    | Email.                                                     |           |         |            |      |    |   |
|    |         | Phụ huynh học sinh cam kết những thông tin của học sinh là đúng sự thật, nếu không đú<br>Trần trọng cảm ơn!                | ng phụ huynh học sinh hoàn toàn chịu trách nhiệm về kết qu | å của học | : sinh. |            |      |    |   |
|    |         |                                                                                                    |                                                            |           |         |            |      |    |   |
|    |         |                                                                                                    |                                                            | -         | Gửi đi  | ăng ký 🛛 ł | Dóng |    |   |
| Γ_ |         |                                                                                                    |                                                            |           |         |            |      | _  |   |
|    |         | Tổng đài bỗ trợ: 1900 47                                                                                                   | /40 - Email: tuvensinh@hcm.edu.vn                          |           |         |            |      |    |   |